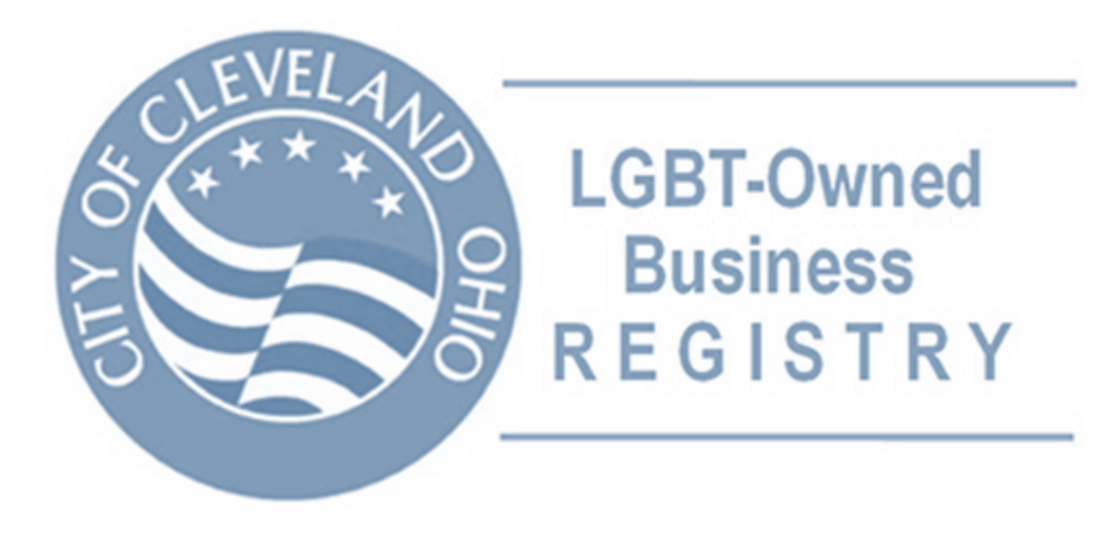

# City of Cleveland: LGBT-Owned Business Registry How To Guide

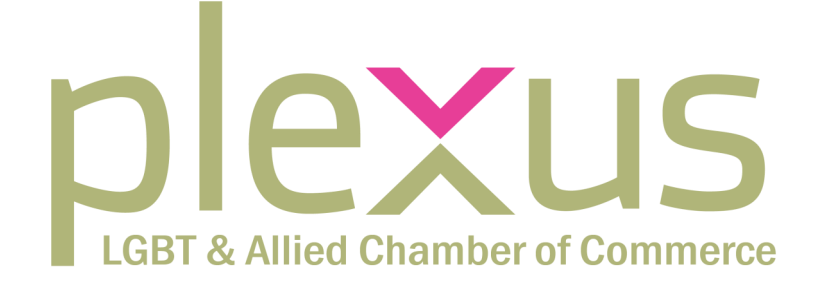

LGBT + Allied Chamber of Commerce

# How To Guide

The City of Cleveland is one of the few cities in the United States to host a LGBT-Owned Business Registry.

Plexus invites any businesses based in *Cuyahoga, Geauga, Lake, Lorain, Medina, Portage or Summit counties* that are 51% or more owned by LGBT individual(s) to register online. These counties comprise what is called "The Cleveland Contracting Market". This guide provides essential information to help you successfully submit an application.

#### \* Please use this guide as a tutorial after reviewing the informational packet \*

Plexus is happy to assist you along the way. Don't hesitate to contact us to complete your application. For assistance or questions, contact:

info@thinkplexus.org 216.243.7510

For questions after you submit your application pertaining to the status, contact the City of Cleveland's Office of Equal Opportunity.

Office of Equal Opportunity Phone: 216.664.4152 Fax: 216.664.3870

#### **REGISTER AT:**

#### CLEVELAND.DIVERSITYCOMPLIANCE.COM

# **Document Checklist**

The City of Cleveland has two sets of document lists that are needed to submit your application: **Mandatory Documents** must be submitted in order to process your application **Required Documents** are only needed *when applicable* to your business

#### **Mandatory Documents**

- Affidavit of Registration (LGBT)
- Driver's License or Passport
- Federal Tax Returns

#### **Required Documents**

- Business Cards and/or Company Brochure
- NGLCC Certificate
- ◊ Liability Insurance Certificate
- Worker's Compensation Certificate
- List of Owned and/or Leased Equipment
- Past Contracts and/or Purchase Orders
- Articles of Incorporation (Ownership documents, State Certificates, etc.)
- Share Ledger and/or Stock Certificates
- Proof of Stock Purchase
- ◊ Special Licenses Obtained
- Distributor Agreements
- Equipment Lease or Rental Agreement
- Birth Certificate of each Owner
- A Resume of all Principal Officers

#### **Documents Supporting LGBT Status**

**NOTE:** you need to provide enough documentation to attest to your LGBT status (these are NOT all required.) If the business is NGLCC Certified, NONE of these documents are required.

- Certified Copy of Domestic Partnership, Civil Union or Marriage Certificate
- Proof of Domestic Partnership Health Insurance
- Or Proof of Joint Property Ownership
- Documentation of Petition for Hospital Visitation Rights
- ◊ Legal Petition Name Change
- Letters from two Personal References attesting to LGBT Status
- Letter from Recognized LGBT Organization attesting to LGBT Status
- Letter from Physician attesting to LGBT Status
- Certificates/Awards/Honors of the Business and/or Owners as a Member of the LGBT Community.

# **Creating an Account**

Before you can begin your application, you must create an account to login to the City of Cleveland Certification and Compliance Reporting System.

#### What you Need

- ◊ Tax ID
- Business Information (such as business name, DBA information, company type)
- Business Contact Information (email, phone, address)
- Company Contact Person (point person, their title, email, phone)

#### **Steps to Create an Account**

- 1. Go to: https://cleveland.diversitycompliance.com
- 2. Select "Apply for CSB/MBE/FBE/Section 3 Certification and LGBTBE Registration"

| Certification and Compliance Reporting Sy                                                                                                    | stem<br>Home/Login                                                                            |
|----------------------------------------------------------------------------------------------------|-----------------------------------------------------------------------------------------------|
| The Office of Equal Opportunity is pleased to welcome you to our<br>Certification and Compliance Reporting System (CCRS).                                                                                     | System Access Login                                                                           |
| Our web-based software system replaces cumbersome paper processes with streamlined online processes to help facilitate contract compliance reporting for companies doing business with the City of Cleveland. | Password:                                                                                     |
| Our system is accessible to Cleveland Departments, Consult ints,<br>Contractors, and the General Public. The following key features are<br>available, depending upon levels of access:                        | Remember username     Login                                                                   |
| <ul> <li>Enhanced online CSB/MBE/FBE/LGBTBE &amp; Section 3 Certification<br/>Registry, with key-word search capabilities and directory download.</li> </ul>                                                  | <ul> <li>Search the CSB/MBE/FBE/LGBTBE &amp; Section 3<br/>Registry</li> </ul>                |
| <ul> <li>Communication with contractors via email, regarding<br/>subcontractor utilization.</li> </ul>                                                                                                    | <ul> <li>Apply for CSB/MBE/FBE/Section 3 Certification<br/>and LGBTBE Registration</li> </ul> |
| _ 11 1 1 1 1 1 1 1 1 1 1                                                                                                    | - Contract Consch                                                                             |

The next screen gives three options to process your application.

**Option 1: Recertification** - this is only relevant if you are renewing your LGBT registry certificate OR you have registered with the City in another form (i.e. female owned business) AND you remember your login information

**Option 2: Recertification** - this is only relevant if you are renewing your LGBT registry certificate OR you have registered with the City in another form (i.e. female owned business) AND you DO NOT know your login information.

**Option 3: New Certificate** - this is the option for all businesses that have never used the City of Cleveland's Certification and Compliance Reporting System

#### **Steps to Create an Account**

3. Select "Create an Account"

NOTE: For anyone selecting Option 1 or Option 2, please login to your account or retrieve your old login information and proceed to the "Processing your Application" section of this guide.

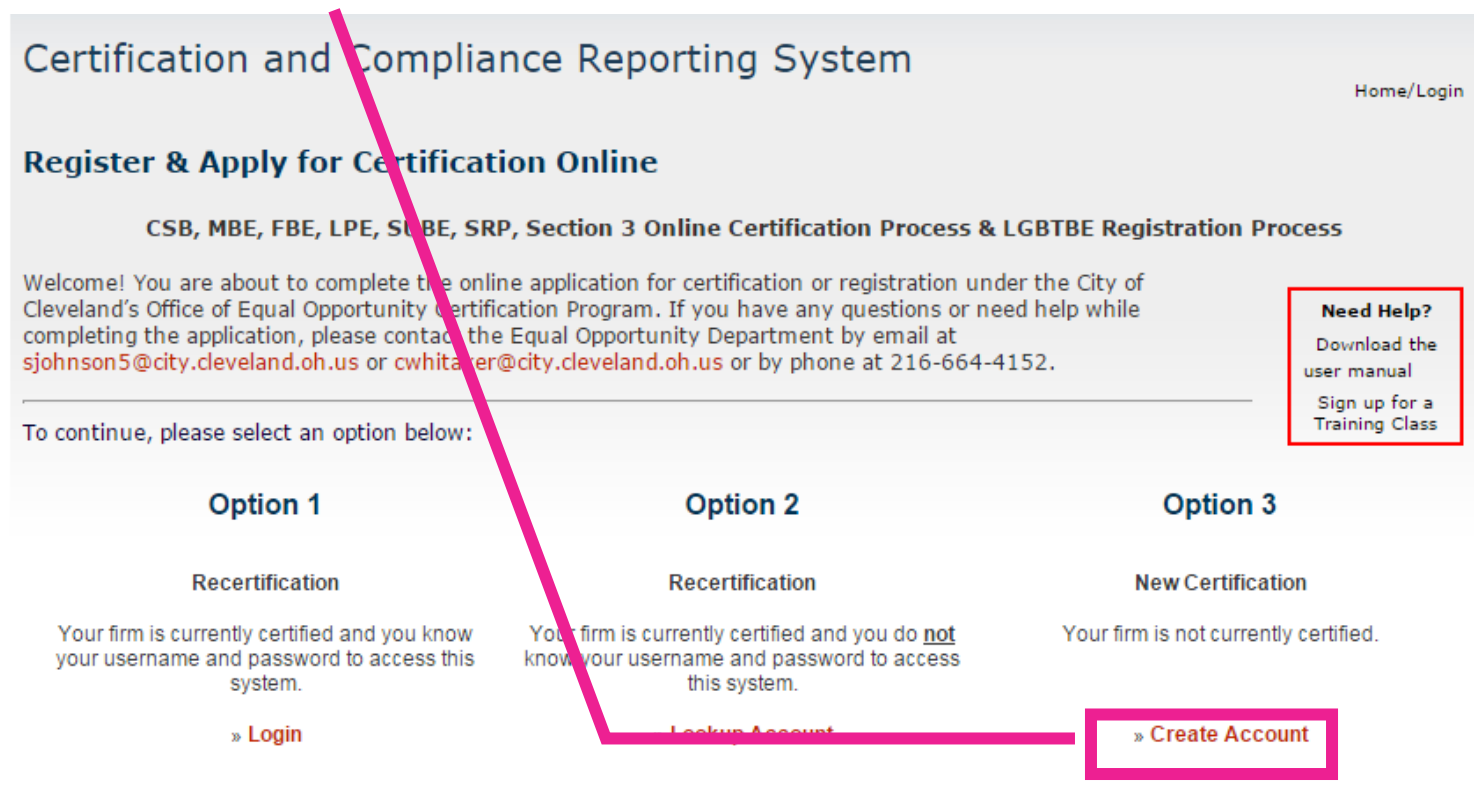

After logging in to your account, click the **Apply for Certification** link on the right side of the page or select **View > My Certifications** from the left menu. If you have questions about this process or need more information, please contact **Customer Service**.

- 4. On the next screen, complete the 4 sections that include Tax ID, Business Information, Business Contact Information, and Company Contact Person.
- 5. Select "Next".

NOTE: The system will recognize if the Tax ID has been used on the City website before. If this is the case, it will give you the option to request new login information.

- 6. Review the information you submitted. Select "Edit" if any changes need to be made.
- 7. Checkmark the box "I would like to create an account in this system."
- 8. Select "Next."

### Certificat on and Compliance Reporting System

#### Review Information

Please confirm y ur registration information. If you need to make changes, click Edit in the appropriate table.

| Business Inform | tion             |                                   | Edit |
|-----------------|------------------|-----------------------------------|------|
| Business name   |                  | John Smith & Associates           |      |
| DBA name        |                  |                                   |      |
| Tax ID Number   |                  | 123456789                         |      |
| Company Type    |                  | LLC                               |      |
| Company Owners  | nip Ethnicity    | Caucasian                         |      |
| Company Owners  | nip Gender       | Male                              |      |
|                 |                  |                                   |      |
| Business Contac | Information      |                                   | Edit |
| Email           |                  | johnsmith@lgbtbiz.com             |      |
| Phone           |                  | 216-123-4561                      |      |
| Fax             |                  | 216-123-4561                      |      |
| Web Site        |                  | www.lgbtbiz.com                   |      |
| Address         |                  | 123 Main St.                      |      |
|                 |                  | Cleveland, Ohio 44101             |      |
| Company Contac  | Dorson           |                                   | Edit |
| Company Contac  | Person           | Jahn Creith                       | Euit |
| Name            |                  |                                   |      |
| Title           |                  | Owner                             |      |
| Username        |                  | johnsmith@lgbtbiz.com             |      |
| Email           |                  | johnsmith@lgbtbiz.com             |      |
| Phone           |                  | 216-123-4561                      |      |
| Fax             |                  | 216-123-4561                      |      |
| Time Zone       |                  | US/Eastern                        |      |
|                 | 🕞 Lwould like to | create an account in this system  |      |
|                 | I would like to  | create an account in this system. |      |
|                 |                  | Next Edit                         |      |
|                 |                  |                                   |      |
|                 |                  |                                   |      |

After selecting "Next" you will automatically get redirected to the dashboard for the City of Cleveland's Certification and Compliance Reporting System. If you already had a login established, this is the primary screen you see after logging into the system.

Home/Login

# **Processing your Application**

#### **User Dashboard**

- The User Dashboard is the primary screen each user sees after logging into the system.
- If you selected Option 1 or Option 2, and logged into the system instead of creating an account, this is the screen you will see.

| CLEVELAND                                                                                        | Dashboard Displaying records assigned to your co                                                                                      |     | Key Actions                                                                                                    |
|--------------------------------------------------------------------------------------------------|----------------------------------------------------------------------------------------------------|-----|----------------------------------------------------------------------------------------------------|
|                                                                                                  | No information available<br>for display in dashboard.                                                                                 |     | Renew/Apply for Certification <u>Take a Training Class</u>                                                                                                    |
| ↔ → 🚯 🎒                                                                                          |                                                                                                    |     | Alert                                                                                                    |
| Home                                                                                             | Certification Center                                                                                                    |     | No Activated Alerts. <u>View Pending Alerts</u> .                                                                                                    |
| View »<br>Search »<br>Message »<br>Settings »<br>Help & Support »<br>Logoff<br>Show All Hide All | If your firm holds active certifications (SBE/MBE/WBE/DBE/HUB/etc) from any organize<br>submit a request to add them to your account. | on, | System News  Special Features for Vendors  If your firm is certified (SBE, DBE, MBE, WBE, etc.), active records will appear in the "Certification Center" on the left side of this Dashboard. You can take two important actions:  1. Add a date alert to an active certification to remind you of an upcoming reneval. You can add multiple alerts to any active certification for example 90 days, 60 days, and 30 days before the reneval is due.  2. If your firm holds a certification that is not listed, <u>submit a missing certification request</u> . Our |
| Logged on as:<br>John Smith<br>John Smith & Associates                                           |                                                                                                    |     | customer support team will review the supporting documentation and take action to add the record to<br>ensure your profile is complete and up-to-date.<br><b>Training Classes &amp; Events</b><br>Learn more about the system with our regular training classes and see upcoming events relevant to your<br>business. <u>View details</u> .<br><b>Yiew events &amp; RSVP today</b><br><b>Configure</b>                                                                                                    |
|                                                                                                  |                                                                                                    |     | Channe Your Password Business Info<br>Edit Your User Account Settings Profile Setup<br>List/Add Users<br>Main Contacts<br>Commodity Codes<br>EEO/Workforce Comp.                                                                                                    |
|                                                                                                  |                                                                                                    |     |                                                                                                    |
| Steps to                                                                                         | Processing your Application                                                                                                    |     |                                                                                                    |
| 1. Select "                                                                                      | 'Renew/Apply for Certification."                                                                                                    |     |                                                                                                    |

The next screen covers Qualifications and Definitions before applying.

NOTE: For the LGBT registry, the only two qualifications are having an office in the City of Cleveland Buying Market and being at least 51% owned by a LGBT individual(s).

2. In the "Select an Option" box select "Your firm is not currently certified by the City of Cleveland."

# Select an Option Your firm is currently certified by the City of Cleveland. Your firm is not currently certified by the City of Cleveland.

3. Select "Your firm has a physical presence in the Cleveland Contracting Market."

#### Select an Option

Your firm is currently certified by the City of Cleveland.

Your firm is not currently certified by the City of Cleveland.

Your firm has a physical presence (office) in the Cleveland Contracting Market. The Cleveland Contracting Market is defined as the following counties: Cuyahoga, Geauga, Lake, Lorain, Medina, Portage, and Summit.

Your firm is not located in the Cleveland area.

4. Select "Your firm is seeking LGBTBE registration."

#### Select an Option

Your firm is currently certified by the City of Cleveland.

Your firm is not currently certified by the City of Cleveland.

Your firm has a physical presence (office) in the Cleveland Contracting Market. The Cleveland Contracting Market is defined as the following counties: Cuyahoga, Geauga, Lake, Lorain, Medina, Portage, and Summit. above).

Your firm is seeking CSB/MBE/FBE/LPE/SUBE certification

Your firm is seeking to participate in the Storefront Renovation Program (SRP)

Your firm is located in Cuyahoga County and seeking Section 3 certification.

Your firm is seeking LGBTBE registration.

Your firm is not located in the Cleveland area.

5. Select "Submit an LGBTBE Registration Application."

| Select an Option                                                                                                    |
|----------------------------------------------------------------------------------------------------|
| Your firm is currently certified by the City of Cleveland.                                                                                                    |
| Your firm is not currently certified by the City of Cleveland.                                                                                                    |
| Your firm has a physical presence (office) in the Cleveland Contracting Market.<br>The Cleveland Contracting Market is defined as the following counties: Cuyahoga, Geauga, Lake, Lorain, Medina, Portage, and Summit.<br>above). |
| Your firm is seeking CSB/MBE/FBE/LPE/SUBE certification                                                                                                    |
| Your firm is seeking to participate in the Storefront Renovation Program (SRP)                                                                                                    |
| Your firm is located in Cuyahoga County and seeking Section 3 certification.                                                                                                    |
| Your firm is seeking LGBTBE registration.                                                                                                    |
| » Submit an LGBTBE Registration application.                                                                                                    |
| Your firm is not located in the Cleveland area.                                                                                                    |

You are now on the eligibility requirements before submitting your application. Your email address and company type is auto populated from your previous information.

- 6. Review the information and make sure your email address and company type is correct.
- 7. Select the radio button for "Application Auto-Fill" (even if you haven't applied before)
- 8. Select the radio button for "Yes" under eligibility, confirming the owner is a U.S. Citizen and the business is a for-profit organization.
- 9. Select "Continue."

| Application Type Informat                                                               | n                                              |                                 |                          |                      |                           |                    |                      |              |                                              |
|-----------------------------------------------------------------------------------------|------------------------------------------------|---------------------------------|--------------------------|----------------------|---------------------------|--------------------|----------------------|--------------|----------------------------------------------|
| Certifying Agency                                                                       |                                                | City of Cleveland               |                          |                      |                           |                    |                      |              |                                              |
| Application Type                                                                        |                                                | New LGBTBE Application          | า                        |                      |                           |                    |                      |              |                                              |
| Description                                                                             |                                                | New application for regis       | tration as a Les         | bian, Gay, Bisex     | ual, Transgende           | r Business Ente    | erprise (LGBTBE)     |              |                                              |
|                                                                                         | City o                                         | f Cleveland New                 | Registratio              | on Applica           | tion                      |                    |                      |              | Need Help?                                   |
| This application is for NEW LGBTBE reg                                                  | stration. This applica                         | ation is also for firms applyin | g for renewal reg        | gistration every fi  | ve (5) years.             |                    |                      | 1            | <u>Download Part 2 of</u><br>the user manual |
| Note: This is a registration only. LGBT                                                 | E registration cann                            | not be used to satisfy CSB/     | MBE/FBE subco            | ontracting goals.    |                           | O it should be     | -h                   |              | Sign up for a<br>Training Class              |
| For guidance, please call (216) 664-415                                                 | , between the hours                            | or 9:00 am and 5:00 pm or 6     | email <u>sjonnsons</u> i | @city.cleveland.c    | on.us or <u>cwnitakei</u> | (@city.cleveland   | <u>.on.us</u> .      |              |                                              |
| Select a company type and application a                                                 | au p-fill option. Confin                       | m or enter your personal an     | d company emai           | l addresses to pe    | ermit us to contact       | you quickly for t  | echnical support, if | needed.      |                                              |
| Company & Contact Information                                                           | at on                                          |                                 |                          |                      |                           |                    |                      |              |                                              |
| Your Email Address                                                                      |                                                | johnsmith@lgbtbiz.              | com                      |                      |                           |                    |                      |              |                                              |
| Company Email                                                                           |                                                | johnsmith@lgbtbiz.              | com                      |                      |                           |                    |                      |              |                                              |
| Company Type *                                                                          |                                                | LLC                             | ·                        |                      |                           |                    |                      |              |                                              |
| Application Auto-Fill *                                                                 |                                                | Use existing account            | information to a         | uto-fill applicatior | n 🔶                       |                    |                      |              |                                              |
| The following basic criterion is used to e<br>overview to see if your firm should apply | valu te eligibility for i<br>for i gistration. | registration. However, meeti    | ng these basic it        | ems does not gu      | arantee that an ap        | oplication will be | approved. This is o  | only intende | i as a general                               |
| Eligibility Requirements                                                                |                                                |                                 |                          |                      |                           |                    |                      |              |                                              |
| Is the owner a U.S. citizen or lawfully ac                                              | Imitte <mark>n</mark> permanent res            | sident of the U.S.?             |                          |                      |                           |                    |                      | Yes          | No                                           |
| Is your firm organized as a for-profit bus                                              | iness                                          |                                 |                          |                      |                           |                    |                      | Yes          | No                                           |
|                                                                                         |                                                |                                 | Continue                 | Return               |                           |                    |                      |              |                                              |

Copyright © 2015 B2Gnow. All rights reserved.

Home | Help | Print This Page | Print To PDF

The next screen is acknowledgment of the Mandatory and Required Documents that are listed on page 2 of this guide.

10. Select the box called "Check this box and click Continue to start the application process."

11.Select "Continue."

| Mandatory Document                                              |                                                                                    |                    |                                                                                                    |
|-----------------------------------------------------------------|------------------------------------------------------------------------------------|--------------------|----------------------------------------------------------------------------------------------------|
| All mandatory documents mu                                      | t be provided with the application. Failure to submit a ma                         | indatory document  | will result in a delay in processing and/or could result in denial.                                                         |
|                                                                 | Document                                                                           | Download File      | Document Description                                                                                                    |
| Affidavit of Registration (LGB                                  |                                                                                    | <u>Download</u>    | Download the Affidavit and upload the completed and notarized form. The Affidavit MUST be notarized.                        |
| Driver's License or Passport                                    |                                                                                    |                    | Copy of a Driver's License or Passport for each owner                                                                       |
| Federal tax returns                                             |                                                                                    |                    | Upload tax returns for the past 2 years                                                                                     |
|                                                                 |                                                                                    |                    |                                                                                                    |
| <b>Required Documents</b>                                       |                                                                                    |                    |                                                                                                    |
| Required documents must be<br>a delay in processing and/or c    | rovided when applicable to your firm. Failure to submit a<br>uld result in denial. | a required documer | nt without an explanation as to why any such attachment was not provided will result in                                     |
|                                                                 | Document                                                                           | Download File      | Document Description                                                                                                    |
| Business Cards and Company E                                    | ochure                                                                             |                    |                                                                                                    |
| NGLCC Certificate                                               |                                                                                    |                    |                                                                                                    |
| Liability Insurance Certificate                                 |                                                                                    |                    | Current copy of your certificate for liability insurance for business                                                       |
| Worker's Compensation Certifi                                   | ite                                                                                |                    | Current copy of your worker's compensation certificate                                                                      |
| List of Equipment Owned/Leas                                    | đ                                                                                  |                    | Print clearly or a Typed List                                                                                               |
| Past contracts, purchase order                                  |                                                                                    |                    | 6 signed copies of past contracts, purchase orders and/or invoices evidencing services or<br>products your company produces |
| Articles of Incorporation: Owne                                 | ship, State Certificates & Board Minutes                                           |                    |                                                                                                    |
| Share Ledger & Stock Certificat                                 | ( s                                                                                |                    |                                                                                                    |
| Proof of Stock Purchase and/or                                  | company Acquisition                                                                |                    |                                                                                                    |
| Licenses obtained under specia                                  | rades or business                                                                  |                    |                                                                                                    |
| SUPPLIERS: Distributorship Agr                                  | ements                                                                             |                    | Copies of three (3) agreements                                                                                              |
| Equipment Lease or Rental Agr                                   | e ment                                                                             |                    |                                                                                                    |
| Birth Certificate                                               |                                                                                    |                    | Copy of the birth certificate for each owner                                                                                |
| Resume of All Principal Officers                                | · · · · · · · · · · · · · · · · · · ·                                              |                    |                                                                                                    |
| Certified Copy of Domestic Part<br>Certification                | r rship Registration, Civil Union, or Marriage                                     |                    |                                                                                                    |
| Proof of Domestic Partnership I                                 | alth Insurance Utilization                                                         |                    |                                                                                                    |
| Proof of Joint Property Owners                                  | h <mark>a</mark> )                                                                 |                    |                                                                                                    |
| Documentation of Petition for H                                 | ic pital Visitation Rights                                                         |                    |                                                                                                    |
| Legal Petition for Name Change                                  | e                                                                                  |                    |                                                                                                    |
| Letter from 2 Personal Referen                                  | cos Attesting to the LGBT Status of the Owner's                                    |                    |                                                                                                    |
| Letter from Recognized LGBT 0<br>organizations) leader or board | re anization Attesting to LGBT Status (signed by the moder                         |                    |                                                                                                    |
| Certificates/Awards/Recogniti<br>the LGBT Community             | or of the Business and/or Owner(s) as a Member of                                  |                    |                                                                                                    |
| Physician or Attorney Letter on<br>Owner(s)                     | C ficial Letterhead Attesting to the LGBT Status of the                            |                    |                                                                                                    |
|                                                                 | Check this box and click Continue to start the appli C                             | ication process.   | Im I I I I I I I I I I I I I I I I I I                                                                                      |

#### **The Application Summary Screen**

The application summary screen is the primary screen used to submit information regarding the LGBTBE registry application. Applications can take 30 to 90 minutes to complete based on the complexity of your business.

There are **four total sections** for the City of Cleveland LGBT Owned Business Registry. Three of them include typed sections, while the forth is just uploading the mandatory and required documents. The written (or typed) sections include: **Company Profile**, **Ownership & Control**, and **Operations**.

| Main Documents Signature                                                                                                    | Submit Utilities Cert List                                                                                                |                                                                                                  |                                                                                  |                                                                                                    |                                                                                        |
|----------------------------------------------------------------------------------------------------|----------------------------------------------------------------------------------------------------|--------------------------------------------------------------------------------------------------|----------------------------------------------------------------------------------|----------------------------------------------------------------------------------------------------|----------------------------------------------------------------------------------------|
| Application Type: New LGBT<br>Application Number: 7273498                                                                       | BE Application                                                                                                    |                                                                                                  |                                                                                  | A                                                                                                    | pplication status: Incomplete<br>Application started: 3/20/2015                        |
| Fill in each of the sections no<br>sections have been complete<br>The Contact Person noted be<br>them access on the Utilities t | ted below by clicking the <b>Proce</b><br>ed, the application will be comple<br>elow is the only user authorized t<br>ab. | ss buttons. You can complet<br>te and you will be able to sig<br>o access this application. If s | e the sections in any oner, an<br>gn and submit.<br>someone else neers access, c | d the system will save your information as you go. Once all<br>hange the contact by clicking the drop down menu or grant | Need Help?<br>Download Part 2 of<br>the user manual<br>Sign up for a<br>Training Class |
| Application Informa                                                                                                    | tion                                                                                                    |                                                                                                  |                                                                                  |                                                                                                    |                                                                                        |
| Application Type                                                                                                    |                                                                                                    | New LGBTBE Application                                                                           |                                                                                  |                                                                                                    |                                                                                        |
| Certifying Agency                                                                                                    |                                                                                                    | City of Cleveland                                                                                |                                                                                  |                                                                                                    |                                                                                        |
| Business Name                                                                                                    |                                                                                                    | John Smith & Associa                                                                             | at .s                                                                            |                                                                                                    |                                                                                        |
| Current Status                                                                                                    |                                                                                                    | Incomplete                                                                                       |                                                                                  |                                                                                                    |                                                                                        |
| Application Number                                                                                                    |                                                                                                    | 7273498                                                                                          |                                                                                  |                                                                                                    |                                                                                        |
| Date for Deletion                                                                                                    |                                                                                                    | 6/18/2015 (Extend)                                                                               |                                                                                  |                                                                                                    |                                                                                        |
| Contact Person                                                                                                    |                                                                                                    | John Smith 🔻 (Add                                                                                | user not on list)                                                                |                                                                                                    |                                                                                        |
| Sections and Docur                                                                                                    | nentation                                                                                                    |                                                                                                  |                                                                                  |                                                                                                    |                                                                                        |
|                                                                                                    | Section                                                                                                    |                                                                                                  |                                                                                  | Status                                                                                                    |                                                                                        |
| Company Profile                                                                                                    |                                                                                                    |                                                                                                  | Process                                                                          | complete: 0 completed of 10 required; 0 completed of 6 o                                                                 | ptional                                                                                |
| Ownership & Control                                                                                                    |                                                                                                    |                                                                                                  | Process                                                                          | complete: 0 completed of 8 required; 0 completed of 1 op                                                                 | tional                                                                                 |
| Operations                                                                                                    |                                                                                                    |                                                                                                  | Process                                                                          | complete: 0 completed of 3 required; 0 completed of 2 op                                                                 | tional                                                                                 |
| Document List                                                                                                    |                                                                                                    |                                                                                                  | Process                                                                          | complete: 0 attached of 3 mandatory; 0 attached of 23 rec                                                                | quired                                                                                 |
|                                                                                                    |                                                                                                    |                                                                                                  |                                                                                  |                                                                                                    | ·                                                                                      |
| Signature and Subn                                                                                                    | nittal                                                                                                    |                                                                                                  |                                                                                  |                                                                                                    |                                                                                        |
|                                                                                                    | Section                                                                                                    |                                                                                                  | Actions                                                                          | Status                                                                                                    |                                                                                        |
| Signature                                                                                                    |                                                                                                    |                                                                                                  | Sim                                                                              |                                                                                                    |                                                                                        |
| orginataro                                                                                                    |                                                                                                    |                                                                                                  |                                                                                  |                                                                                                    |                                                                                        |
| Submittal                                                                                                    |                                                                                                    |                                                                                                  | Submit                                                                           |                                                                                                    |                                                                                        |
| eps to Proces                                                                                                    | ssing your App                                                                                                    | lication                                                                                         | Delete Application                                                               |                                                                                                    |                                                                                        |
| 12.Select the                                                                                                    | e first "Process" k                                                                                                    | outton to enter                                                                                  | into the                                                                         | Company Profile section.                                                                                                 |                                                                                        |

#### **Section 1: Company Profile**

This section contains basic information including Business Name, DBA Name, Location, Contact Information, Website and Business Description.

#### What you Need

- ◊ Federal Employer ID Number (or SSN)
- Date Business was Established
- Date of Incorporate
- Gross Revenue for the Past Three Years

#### System Tip

The System notifies you as you complete your application by using Color Coding to show what is required, optional and completed.

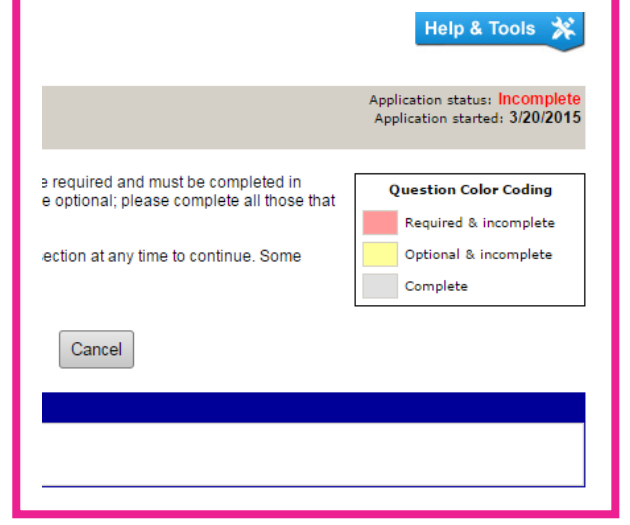

#### **Steps to Processing your Application**

- 13.Completed the required and optional information. If something is required, that you cannot provide, type something into the box so that the system allows your to continue processing your application.
- 14.Select "Save & Return to Application Summary."
- 15. Select the second "Process" button to enter into the Ownership & Control section.

#### Section 2: Ownership & Control

This section speaks to who owns and operates the business. What the application is determining in this section is if your business is in fact owned and operated by a LGBT individual(s) at 51% or above.

#### What you Need

- Identity of those who hold 5% of the firm's ownership (Be ready to include % of ownership, date of ownership home address and salary of each)
- Number of shares authorized and information on voting shares (only if applicable)
- Investments, cash, equipment made to start the business and who contributed them
- Identity of those making day-to-day decisions. This question is broken down into basic business components: hiring/firing, financial decisions, marketing & sales, purchasing, supervision, etc. (Be ready to include any individual at your company responsible, their job title, their sexual orientation (if known) and gender.)

#### System Tip

In this section of the application, the system will allow you to auto populate information for the questions pertaining to day-to-day management and decision making.

Select this option if the remaining areas of business management pertain to same the individual.

| 1. Financial Decisions                                                                 | 10.                                                                                                    |                                                                                |          |  |
|----------------------------------------------------------------------------------------|----------------------------------------------------------------------------------------------------|--------------------------------------------------------------------------------|----------|--|
| Name                                                                                   | Title/Position                                                                                                    | Sexual<br>Identification Gende                                                 | er Owner |  |
|                                                                                        |                                                                                                    | <b>_</b>                                                                       | Yes      |  |
|                                                                                        |                                                                                                    |                                                                                |          |  |
| Add more lines; save page<br>* <u>Copy records in Section</u>                          | to add blank lines. Delete data from all fields in a line and so<br><u>1 to Sections 2-15 below</u> . Any existing information will b                   | save page to clear line.                                                       | Yes      |  |
| Add more lines; save page<br>» <u>Copy records in Section</u><br>2. Estimating         | to add blank lines. Delete data from all fields in a line and so<br>1 to Sections 2-15 below. Any existing information will b                           | save page to clear line.                                                       | Ves Ves  |  |
| Add more lines; save page<br>» <u>Copy records in Section</u><br>2. Estimating<br>Name | to add blank lines. Delete data from all fields in a line and so<br><u>1 to Sections 2-15 below</u> . Any existing information will t<br>Title/Position | save page to clear line. I be overwritten. Sexual Identification Gende         | er Owner |  |
| Add more lines; save page<br>» Copy records in Section<br>2. Estimating<br>Name        | to add blank lines. Delete data from all fields in a line and so<br><u>1 to Sections 2-15 below</u> . Any existing information will b<br>Title/Position | save page to clear line.<br>I be overwritten.<br>Sexual<br>Identification Gend | er Owner |  |

#### **Steps to Processing Your Application**

- 16. Completed the required and optional information. If something is required, that you cannot provide, type something into the box so that the system allows your to continue processing your application.
- 17.Select "Save & Return to Application Summary."
- 18.Select the third "Process" button to enter into the **Operation** section.

#### **Section 3: Operations**

This section is the shortest section of the application and is seeking information to determine the business is functioning.

#### What you Need

- List real property that is either owned/leased by the business
- List the 6 largest contracts completed by your firm over three years (not all 6 are required)
- List principal suppliers
- List any storage or warehouse information for stock or supplies

- 19. Completed the required and optional information. If something is required, that you cannot provide, type something into the box so that the system allows your to continue processing your application.
- 20.Select "Save & Return to Application Summary."
- 21. Select the fourth "Process" button to enter into the Document List section.

#### Section 4: Document Submission

This section allows you to submit your documents found on the document checklist (page 2 of this how to guide) electronically. The section is broken down into mandatory and required documents. Any mandatory document not uploaded will not allow of final application submission.

NOTE: Required documents may not be eligible to your organization. For those documents, Not Applicable is an option.

NOTE: You do not need to upload documents to provide proof of LGBT status if NGLCC Certified. Not all documents pertaining to LGBT status are required, provide as many as you have or until you believe you've satisfied the requirement.

#### Steps to Processing your Application

22. Attach each *Mandatory Document* using the "*Attach*" button. That button will prompt a pop-up box to upload that specific document.

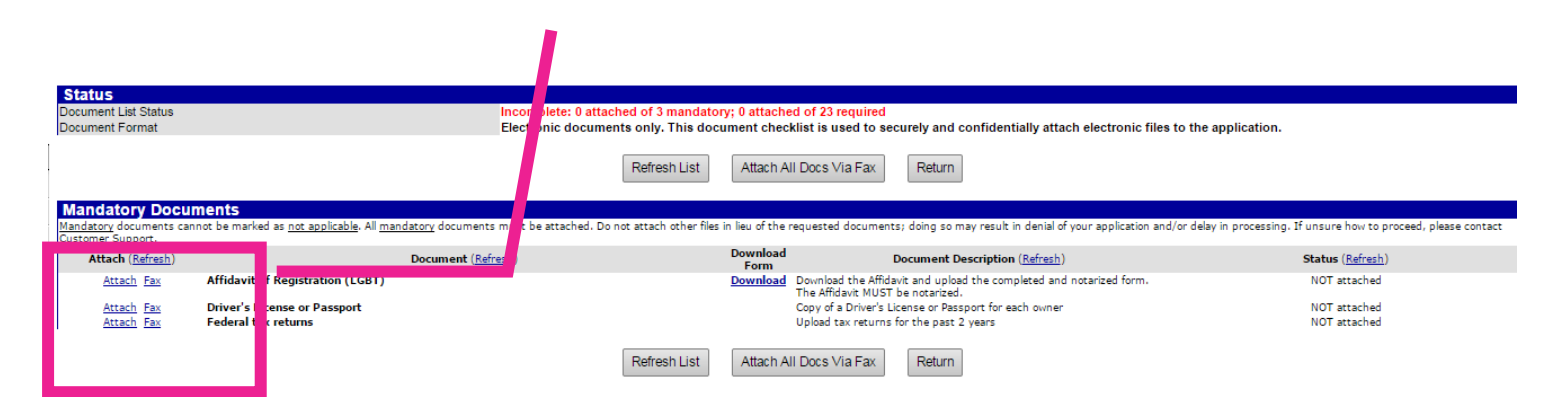

Use the "Refresh List" button if you submitted an upload that is not showing.

- 23. Upload as many required documents as you deem necessary to your business.
- 24.Select the radio button in the *"Mark as Not Applicable"* column for any document you cannot procure or is not relevant to your business.

| Required Documen                                              | ts                          |                                                                                                    |                  |                                                                                                    |                                            |
|---------------------------------------------------------------|-----------------------------|----------------------------------------------------------------------------------------------------|------------------|----------------------------------------------------------------------------------------------------|--------------------------------------------|
| Required documents that are<br>and/or could result in denial. | not relevant to your firm ( | can be marked as <u>not applicable</u> . Please use caution when reviewing the diffument list as failure to subm          | nit the attachm  | ents without an explanation as to why any such attachment was not pro                                                       | vided will result in a delay in processing |
| Attach ( <u>Refresh</u> )                                     | Mark as<br>Not Applicable   |                                                                                                    | Download<br>Form | Document Description ( <u>Refresh</u> )                                                                                     | Status ( <u>Refresh</u> )                  |
| Lock In A                                                     | ach each document be        | w or check the box to indicate it is not applicable to your business; then click the Lock In button.                      |                  |                                                                                                    |                                            |
| Attach Fax                                                    |                             | Business Cards and Company Brochure                                                                                       |                  |                                                                                                    | NOT attached                               |
| Attach Fax                                                    | i i                         | NGLCC Certificate                                                                                                    |                  |                                                                                                    | NOT attached                               |
| Attach Fax                                                    | <u> </u>                    | Liability Insurance Certificate                                                                                           |                  | Current copy of your certificate for liability insurance for business                                                       | NOT attached                               |
| Attach Fax                                                    | - i                         | Worker's Compensation Certificate                                                                                         |                  | Current copy of your worker's compensation certificate                                                                      | NOT attached                               |
| Attach Fax                                                    | -                           | List of Equipment Owned/Leased                                                                                            |                  | Print clearly or a Typed List                                                                                               | NOT attached                               |
| Attach Fax                                                    |                             | Past contracts, purchase orders                                                                                           |                  | 6 signed copies of past contracts, purchase orders and/or invoices<br>evidencing services or products your company produces | NOT attached                               |
| Attach Fax                                                    | 0                           | Articles of Incorporation: Ownership, State Certificates & Board Minutes                                                  |                  | -                                                                                                    | NOT attached                               |
| Attach Fax                                                    |                             | Share Ledger & Stock Certificates                                                                                         |                  |                                                                                                    | NOT attached                               |
| Attach Fax                                                    |                             | Proof of Stock Purchase and/or Company Acquisition                                                                        |                  |                                                                                                    | NOT attached                               |
| Attach Fax                                                    |                             | Licenses obtained under special trades or business                                                                        |                  | -                                                                                                    | NOT attached                               |
| Attach Fax                                                    |                             | SUPPLIERS: Distributorship Agreements                                                                                     |                  | Copies of three (3) agreements                                                                                              | NOT attached                               |
| Attach Fax                                                    |                             | Equipment Lease or Rental Agreement                                                                                       |                  |                                                                                                    | NOT attached                               |
| Attach Fax                                                    |                             | Birth Certificate                                                                                                    |                  | Copy of the birth certificate for each owner                                                                                | NOT attached                               |
| Attach Fax                                                    |                             | Resume of All Principal Officers                                                                                          |                  | -                                                                                                    | NOT attached                               |
| Attach Fax                                                    |                             | Certified Copy of Domestic Partnership Registration, Civil Union, or Marriage Certification                               |                  | -                                                                                                    | NOT attached                               |
| Attach Fax                                                    |                             | Proof of Domestic Partnership Health Insurance Utilization                                                                |                  |                                                                                                    | NOT attached                               |
| Attach Fax                                                    |                             | Proof of Joint Property Ownership                                                                                         |                  | -                                                                                                    | NOT attached                               |
| Attach Fax                                                    |                             | Documentation of Petition for Hospital Visitation Rights                                                                  |                  |                                                                                                    | NOT attached                               |
| Attach Fax                                                    |                             | Legal Petition for Name Change                                                                                            |                  |                                                                                                    | NOT attached                               |
| Attach Fax                                                    |                             | Letter from 2 Personal References Attesting to the LGBT Status of the Owner's                                             |                  |                                                                                                    | NOT attached                               |
| Attach Fax                                                    |                             | Letter from Recognized LGBT Organization Attesting to LGBT Status (signed by the<br>organizations) leader or board member |                  | -                                                                                                    | NOT attached                               |
| Attach Fax                                                    | •                           | Certificates/Awards/Recognitions of the Business and/or Owner(s) as a Member of the<br>LGBT Community                     |                  | -                                                                                                    | NOT attached                               |
| Attach Fax                                                    |                             | Physician or Attorney Letter on Official Letterhead Attesting to the LGBT Status of the<br>Owner(s)                       |                  | -                                                                                                    | NOT attached                               |
| Lock In A                                                     | each document abo           | ove or check the box to indicate it is not applicable to your business; then click the Lock In button.                    |                  |                                                                                                    |                                            |
|                                                               |                             | Refresh List Attach All Docs Via Fa                                                                                       | Retu             | rn                                                                                                    |                                            |

- 25.Select the "Lock In" button after you've either uploaded a document OR marked it as "Not Applicable".
- 26.Select the "Return" button to go back to the Application Summary Screen.

#### Signing & Submitting your Application

The final process includes signing your application and submitting it for approval. If your application IS NOT complete, you will not be able to access the signature tab.

#### **Steps to Signing your Application**

- 27. Select the "Sign" button on the Application Summary Screen.
- 28. The next screen will allow you to enter your Name, Title, Business Name and Date.
- 29.Select the checkmark indicating acknowledgement.

| 30.Select the "Sign                               | Application" button.                                                                                                    |   |
|---------------------------------------------------|----------------------------------------------------------------------------------------------------|---|
| * required entry                                  |                                                                                                    | _ |
| Electronic Signature                              |                                                                                                    | 2 |
| Signature *<br>(type your name)                   | John Smith                                                                                                    |   |
| Your Title *                                      | President                                                                                                    |   |
| Your Organization *                               | John Smith & Associates                                                                                                    |   |
| Today's Date 🔹                                    | 01/30/2015 (mm/dd/yyyy)                                                                                                    |   |
| Burti ctronica<br>erein and atta<br>and its manag | Ity signing this certification application, I hereby attest that the information contained<br>sched in electronic format is accurate and correctly represents the business, its owners,<br>ement. |   |
|                                                   | Sign Application Cancel                                                                                                    |   |
| Steps to Submitting your                          | Application                                                                                                    |   |

31.On the Application Summary Screen, select the "Submit" button.

You will receive a confirmation that your application has been submitted.

# **Confirmation of Submission**

Below is an example of a submitted application. Each area will display a green checkmark. You will also receive an email notification of your application submission. You can also select *"View and Print App For Your Records"* to retain a PDF version or print a version of your completed application.

| Main Documents Signature Submit Q & A Utilities Cert Lis                                         | ]                      |                            |                                                                                                    |  |  |
|--------------------------------------------------------------------------------------------------|------------------------|----------------------------|----------------------------------------------------------------------------------------------------|--|--|
| FIT Technologies, LLC<br>Application Type: New LGBTBE Application<br>Application Number: 0084586 |                        |                            | Application status: Processing Complete, Decision Made<br>Application started: 1/28/2015<br>Submitted: 1/29/2015 |  |  |
| The application review has been completed.                                                       |                        |                            | Need Help?<br>Download Part 2 of<br>the user manual                                                              |  |  |
| Application Information                                                                          |                        |                            |                                                                                                    |  |  |
| Application Type                                                                                 | New LGBTBE Application | n                          |                                                                                                    |  |  |
| Certifying Agency                                                                                | City of Cleveland      |                            |                                                                                                    |  |  |
| Business Name                                                                                    | FIT Technologies, LLC  |                            |                                                                                                    |  |  |
| Current Status                                                                                   | Processing Complete, E | ecision Made               |                                                                                                    |  |  |
| Application Number                                                                               | 0084586                |                            |                                                                                                    |  |  |
| Contact Person                                                                                   | Michelle Tomallo 🔻 (   | Add user not on list)      |                                                                                                    |  |  |
|                                                                                                  | View                   | / and Print App For Your F | Records                                                                                                    |  |  |
| Sections and Documentation                                                                       |                        |                            |                                                                                                    |  |  |
| Section                                                                                          |                        | Actions                    | Status                                                                                                    |  |  |
| Company Profile                                                                                  |                        | View                       | Complete (Michelle Tomallo, 1/29/2015): 10 completed of 10 required; 4 completed or<br>6 optional                |  |  |
| Ownership & Control Complete (Michelle Tomallo, 1/29/2015): 8 completed of 8 in optional         |                        |                            |                                                                                                    |  |  |
| Operations Complete (Michelle Tomallo, 1/29/2015): 3 completed of 3 required; 0 con optional     |                        |                            |                                                                                                    |  |  |
| Document List                                                                                    |                        | View                       | Complete: 3 attached of 3 mandatory; 7 attached, 16 not applicable of 23 required                                |  |  |
|                                                                                                  |                        |                            |                                                                                                    |  |  |
| Signature and Submittal                                                                          |                        |                            |                                                                                                    |  |  |
| Section                                                                                          |                        | Actions                    | Status                                                                                                    |  |  |

#### **Next Steps**

Signature

Submittal

Application Review can take weeks to complete. You will receive notice via email once your application is submitted. The City of Cleveland is very helpful about completing the process. If they need clarification or further information, they will contact you by submitting a 'QUESTION' on the system which generates an email to you. Retain your login information so you can enter the application system and answer any follow ups required by the City.

 $\checkmark$ 

View

View

Signed (Michelle Tomallo, 1/29/2015)

Submitted (Michelle Tomallo, 1/29/2015)

You can check your status by logging on to the system at anytime. Once your application is approved, you will receive a certificate from the City of Cleveland via mail.